## Guideline to Downloading and Extracting Documents for the PARADIGM Investigator Site File (ISF) from the CTC website

- 1. To access the ctcwebsite use the following link: <a href="http://www.ctc.ucl.ac.uk/">http://www.ctc.ucl.ac.uk/</a>
- 2. Password to extract documents is paradigm in lowercase.
- 3. Select "Current Trials" on the Cancer Research UK & UCL Cancer Trials Centre website.

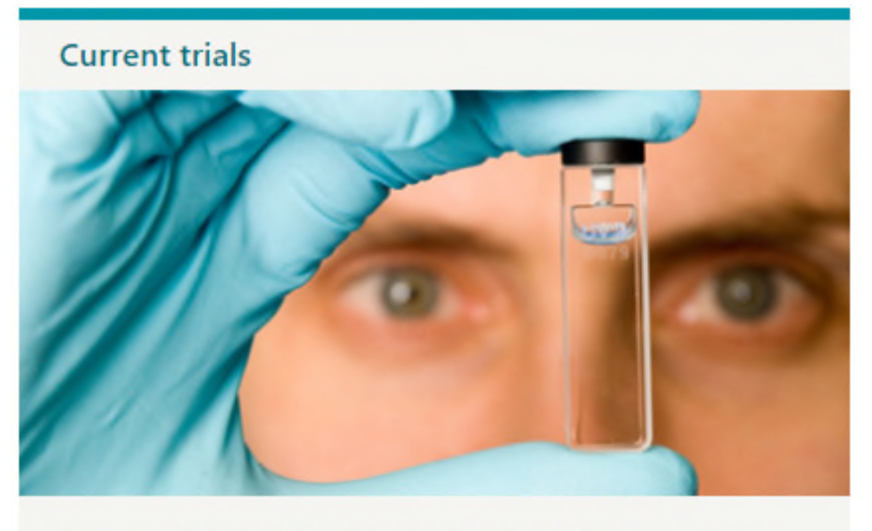

View our trials portfolio spread across ten main cancer groups.

4. Search for the PARADIGM study in the "Clinical Trials Search" bar and click on the PARADIGM study trials portfolio.

| <b>Clinical Trials Search</b> | indis por                       | tiono                                                           |                                                     |                                         |
|-------------------------------|---------------------------------|-----------------------------------------------------------------|-----------------------------------------------------|-----------------------------------------|
| PARADIGM                      | Q PARADIO                       | GM                                                              |                                                     |                                         |
| Advanced                      | Plasma Analysis                 | for Response Assessment and to                                  | Direct the manaGement of Metastatic prostate cance  | r                                       |
| Filter by theraputic area:    | A prospective, patients startin | observational, biomarker-focus<br>g long-term systemic therapy. | ed, translational platform, cohort study in newly d | iagnosed polymetastatic prostate cancer |
| Filter by phase:              | Area: Genito-u                  | irinary cancer                                                  | Phase: Observational trials                         | Status: Active (recruiting)             |
| All                           | ·                               |                                                                 |                                                     |                                         |
| Filter by status:             |                                 |                                                                 |                                                     |                                         |

5. Scroll down to the bottom on the next page and click "View trial document".

6. Click download on the file(s) you want to extract.

| Trial documents        |                   |         |              |              |          |
|------------------------|-------------------|---------|--------------|--------------|----------|
| Name                   | Type              | Version | Current vers | Release date | Download |
| 1. Trial Management    | Other             | N/A     | Current      |              | B        |
| 3. Patient Information | GuidanceDdocument | N/A     | Current      |              |          |

7. You may be prompted to save the zip file to your computer. Choose a location on your computer where you want to save the file and click "Save As".

| Internet Explorer                                                  | ×      |
|--------------------------------------------------------------------|--------|
| What do you want to do with 3. PATIENT INFORMATION_06102020_0.zip? |        |
| Size: 6.50 MB<br>From: www.ctc.ucl.ac.uk                           |        |
| → Open<br>The file won't be saved automatically.                   |        |
| → Save                                                             |        |
| $\rightarrow$ Save as                                              |        |
|                                                                    | Cancel |

8. Choose an appropriate place to save the file and press "Save".

| 🩋 Save As             |                                   |               |                |        |               |        | ×      |
|-----------------------|-----------------------------------|---------------|----------------|--------|---------------|--------|--------|
| ← → ~ ↑ 📙             | > This PC > Downloads > PARADIGM  |               |                | v Č Se | arch PARADIGM |        | Q      |
| Organize 👻 Ne         | w folder                          |               |                |        |               | •== •  | ?      |
| 🔹 Quick access        | ▲ Name                            | Date modified | Туре           | Size   |               |        |        |
| Desktop               | *                                 | No items matc | h your search. |        |               |        |        |
| Documents             | *                                 |               |                |        |               |        |        |
| 🖊 Downloads           | *                                 |               |                |        |               |        |        |
| Pictures              | *                                 |               |                |        |               |        |        |
| J Music               |                                   |               |                |        |               |        |        |
| Videos                |                                   |               |                |        |               |        |        |
| Lee This PC           |                                   |               |                |        |               |        |        |
| CD Drive (D:)         |                                   |               |                |        |               |        |        |
|                       | ~                                 |               |                |        |               |        |        |
| File <u>n</u> ame:    | 3. PATIENT INFORMATION_06102020_0 |               |                |        |               |        | ~      |
| Save as <u>t</u> ype: | Compressed (zipped) Folder        |               |                |        |               |        | $\sim$ |
| ∧ Hide Folders        |                                   |               |                | C      | <u>S</u> ave  | Cancel |        |

9. Press "Open Folder".

| ondon, WC1E 68T +44 (0)20 7679 2000                               |        |             |                |   |
|-------------------------------------------------------------------|--------|-------------|----------------|---|
| The 3. PATIENT INFORMATION_06102020_0.zip download has completed. | Open 🔻 | Open folder | View downloads | × |

If, however you receive the following Error Message:

'Compressed (zipped) folders error. Windows cannot complete the extraction. The destination file could not be created.'

Delete the previous download first from the saved folder.

Then re-download again and 'Save as...'

Do the following after it has been 'Saved As...' Do not attempt to un-zip or open the zipped folder

- 10. Go to the place where the zipped folder has been saved or the downloads folder.
- 11. Right click on the zipped folder and select open with the zip file application.
- 12. Double click the folder on the next screen to access document(s).

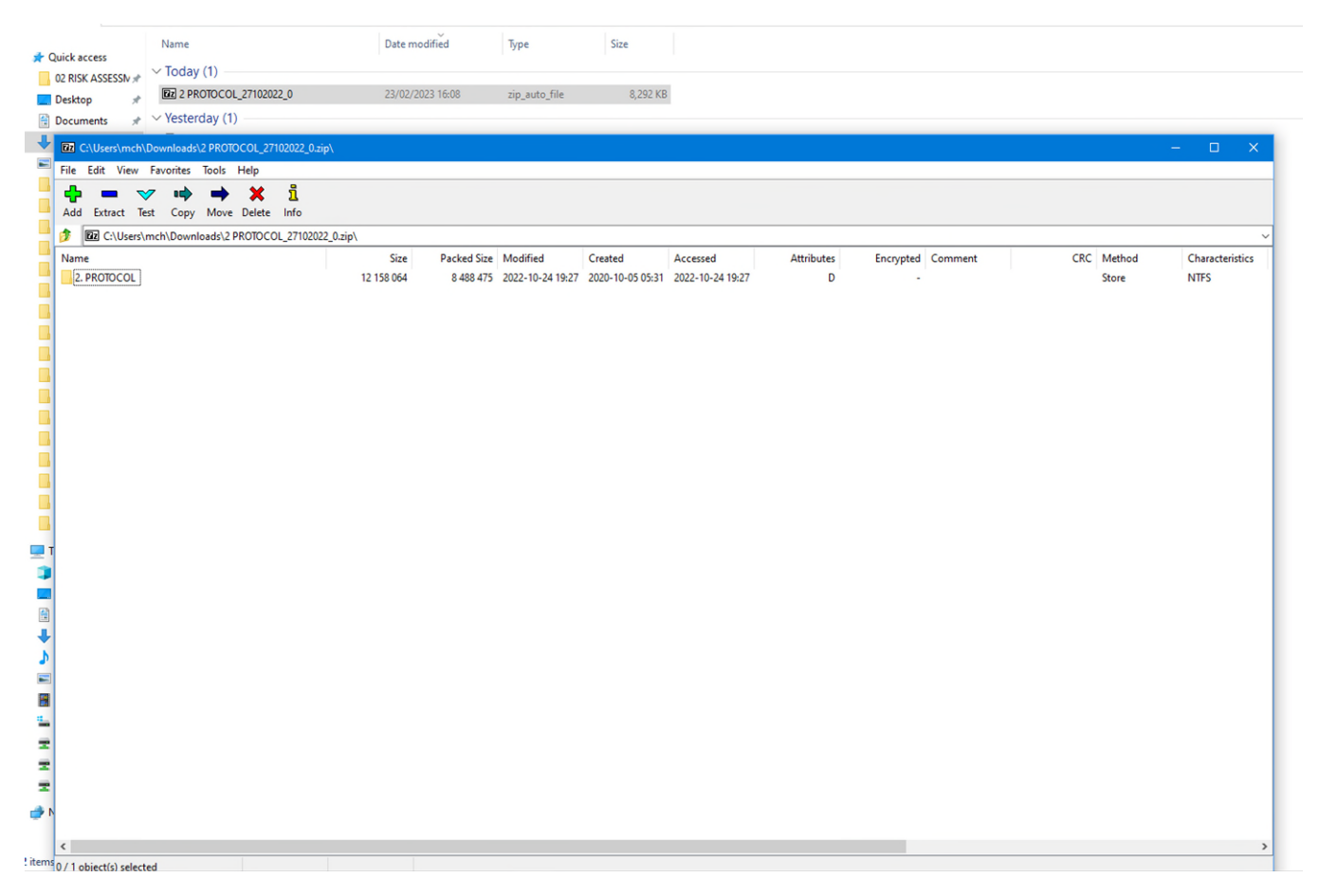

- 13. Double click on the document you want to extract.
- 14. Enter the password "paradigm" in the pop-up box that appear to retrieve document(s).

| Big 0% Copying7-Zip       File Edit View Favorites Tools Help       Add Extract Text Copy Move Delete Info       CNUSes/mch/Downloads/2 PROTOCOL_27102022_0.sip/2. PROTOCOL_       Name     Size       Supersed     10 473 735       PARADIGM_Protocol_v7_09032022 signed 22042022.pdf     1413 634       1 23982     2022-04-22 0932       File:     0 Processed:                                                                                                    | - C X                        |
|----------------------------------------------------------------------------------------------------|------------------------------|
| File   Edit View Paromes Tools Help     Image: Coll Service Stress Copy Move Delete Info     Image: Coll Service Stress Copy Move Delete Info     Image: Coll Service Stress Copy Move Delete Info     Image: Coll Service Stress Copy Move Delete Info     Image: Coll Service Stress Copy Move Delete Info     Image: Coll Service Stress Copy Move Delete Info     Superseded   10473725     Image: Coll Service Stress Copy Information Stress Copy Information S | Method Characteristics       |
| Add Extract Test Copy Move Delete Info     Add Extract Test Copy Move Delete Info     CAUSers/mch/Downloads/2 PROTOCOL_27102022_0.sip/2. PROTOCOL_     Name   Size     Superseded   10473735     PARADIGM_Protocol Version History Log.pdf   270 695     225 673   2022-10-24 1928     PARADIGM_Protocol Version History Log.pdf   270 695     225 673   2022-10-19 1655     Remaining time:   Speed:     Persenting time:   Option:     Processed:   0                                                                                                    | Method Characteristics       |
| Add Extract Test Copy Move Delete Info       Image: CiUses/mch/Downloads/2 PROTOCOL_22102022_0.sip/s2_ PROTOCOL_     Size     Packed Size     Modified     0% Copying                                                                                                    | Vethod Characteristics       |
| Image: CAUSers/unch/Downloads/2 PROTOCOL_27102022_0.aip/12_PROTOCOL_     Name   Size   Packed Size   Modified   0% Copying                                                                                                    | Vethod Characteristics       |
| Name     Size     Packed Size     Modified     0% Copying     -     -     ×     CRC     I       Superseded     10 473 735     7 022 920     2022-10-24 19:28     -     -     -     ×     CRC     I       BARADIGM_Protocol Version History Log.pdf     270 695     225 673     2022-10-19 16:55     Baped time:     0000:08     Total size:     264 KB     A       BPARADIGM_Protocol_v7_09032022 signed 22042022.pdf     1 413 634     1 239 882     2022-04-22 0932     Remaining time:     Speed:     A       File:     0     Processed:     0     0     Processed:     0                                                                                                    | Method Characteristics       |
| Superseded     10 473 735     7 022 920     2022-10-24 19-28     Superseded     Other prima     Superseded     Superseded     Supersedd     Supersedd     Sup                                                                                                    |                              |
| PARADIGM_Protocol Version History Log.pdf     270 695     225 673     2022-10-19 16:55     Bapsed time:     00.00.08     Total size:     264 KB     J       PARADIGM_Protocol_v7_09032022 signed 22042022.pdf     1 413 634     1 239 882     2022-04-22 0932     Remaining time:     Speed:     A       Files:     0     Processed:     0                                                                                                    | store NTFS                   |
| C PARADIGM_Protoco_1v7_09032022 signed 22042022.pdf 1413 634 1239 882 2022-04-22 0932 Remaining time: Speed: Present: O Processed: O                                                                                                    | AES-256 Deflate NTFS WzAES : |
| ries; U Processed; U                                                                                                    | AES-256 Deflate NTFS WzAES : |
|                                                                                                    |                              |
| Enter password X                                                                                                    |                              |
| Extracting Enter password:                                                                                                    |                              |
| 2.PROTOCOL                                                                                                    |                              |
|                                                                                                    |                              |
| ↓ Show password                                                                                                    |                              |
|                                                                                                    |                              |
| UK Cancel                                                                                                    |                              |
|                                                                                                    |                              |
|                                                                                                    |                              |
|                                                                                                    |                              |
| Background Pause Cancel                                                                                                    |                              |
|                                                                                                    |                              |
|                                                                                                    |                              |
|                                                                                                    |                              |
|                                                                                                    |                              |
|                                                                                                    |                              |
|                                                                                                    |                              |
|                                                                                                    |                              |
|                                                                                                    |                              |
|                                                                                                    |                              |
|                                                                                                    |                              |
|                                                                                                    |                              |
|                                                                                                    |                              |
|                                                                                                    |                              |
|                                                                                                    |                              |
|                                                                                                    |                              |
|                                                                                                    |                              |
| 1/2 object/0 celested 270.605 270.605 2022-10.10.16.55.24                                                                                                    |                              |